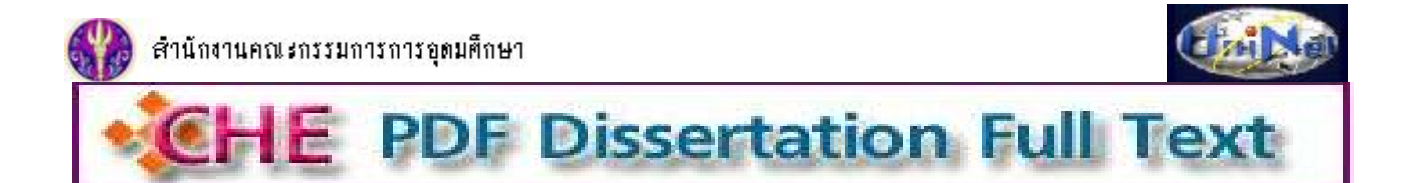

CHE PDF Dissertation Full Text เป็นฐานข้อมูลวิทยานิพนธ์ฉบับเต็มจากมหาวิทยาลัยในต่างประเทศ จำนวน 3,850 รายชื่อ ที่จัดพิมพ์ใน ระหว่างปี ค.ศ.1997-2004 ซึ่งสำนักงานคณะกรรมการการอุดมศึกษา (สกอ.) บอกรับให้สมาชิกโครงการพัฒนาเครือข่ายห้องสมุดในประเทศ ไทย หรือ ThaiLIS (รวมจุฬาลงกรณ์มหาวิทยาลัย) จำนวน 77 แห่ง ใช้ร่วมกัน โดยมีเนื้อหาครอบคลุมสหสาขาวิชา ทั้งด้านวิทยาศาสตร์ กายภาพ วิทยาศาสตร์ชีวภาพ เทคโนโลยี สังคมศาสตร์ และมนุษย์ศาสตร์

#### การเข้าใช้งาน

จากเว็บไซต์ CU Reference Databases ของสถาบันวิทยบริการที่ URL: <u>http://www.car.chula.ac.th/curef-db/slist.html#general</u> ภายใต้ กลุ่ม General & Interdisciplinary Sciences คลิกเลือกฐาน CHE PDF Dissertation Full Text

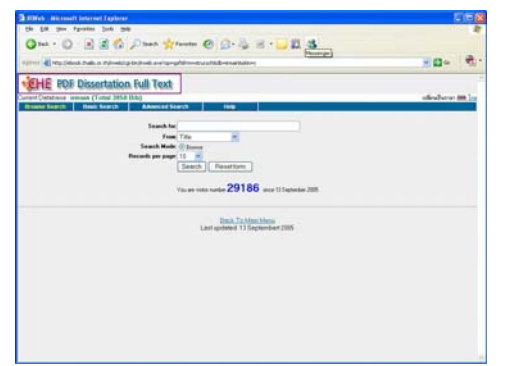

#### การค้นหา

Browse Search เป็นการไล่เรียงดูจากเขตข้อมูลต่างๆ ที่ระบบ กำหนดให้ ตามคำค้นที่ระบุ เช่น ต้องการดูรายการในสาขา วิชา (Subject) ที่เกี่ยวกับ engineering ให้พิมพ์คำว่า engineering ในกรอบรับคำค้นที่ Search for และเลือก Subject จากทางเลือกในช่อง From

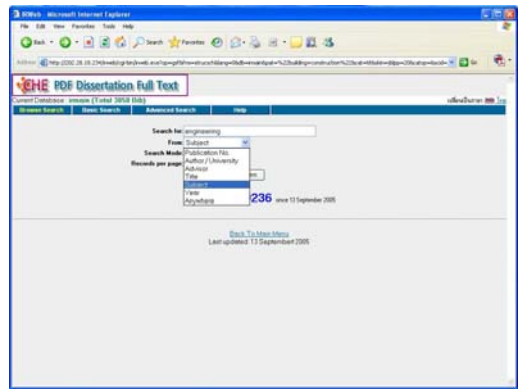

จากนั้น คลิกที่ Search ระบบจะแสดงผลการค้นหาเป็นราย การ ที่จัดเรียงตามสาขาวิชา หรือตามเขตข้อมูลอื่นๆ ที่เลือก

BasicSearch เป็นการค้นหาอย่างง่าย โดยระบุ คำ หรือ วลีที่ต้องค้นหา ในกรอบรับคำค้น และ เลือกเขตข้อมูลที่ต้อง การ จากนั้นคลิกปุ่ม Search

| lasi  | cSearch  |                          | ldvan | ced Sea | arch   | Help  |  |  |            |  |   |   |
|-------|----------|--------------------------|-------|---------|--------|-------|--|--|------------|--|---|---|
| ord / | / Phrase | environmental protection |       |         |        | From: |  |  | Anywhere 💌 |  |   |   |
|       |          | Sea                      | rch   | Res     | etform |       |  |  |            |  |   |   |
|       |          |                          |       |         |        |       |  |  |            |  |   |   |
|       |          |                          |       |         |        |       |  |  |            |  | 5 | ะ |

3 Advanced Search ใช้ค้นหาอย่างเจาะจงมากขึ้นโดยระบุคำ หรือ วลี ที่ต้องการค้นพร้อมกับเขตข้อมูลที่ต้องการ เลือกคำ เชื่อม (Boolean operator) พร้อมทั้งระบุคำค้นและเขตข้อมูล เพิ่มเติมเพื่อให้ค้นหาอย่างเจาะจงมากขึ้น จากนั้นคลิก Search

| Word / Phrase: environmental protection | From: | Anywhere N |
|-----------------------------------------|-------|------------|
| And ○ Dr ○ Not ○ Adjacent ○ With        |       |            |
| Word / Phrase: economics                | From: | Subject    |
| Search Reset form                       |       |            |

4 หากคลิกที่ **WHE POP Construction National** หรือทางเลือก <u>Back To Main Menu</u> จะพบรายชื่อสาขาวิชา พร้อมจำนวนรายการข้อมูลที่อยู่ภาย ใต้สาขาวิชานั้นๆ ดังภาพ

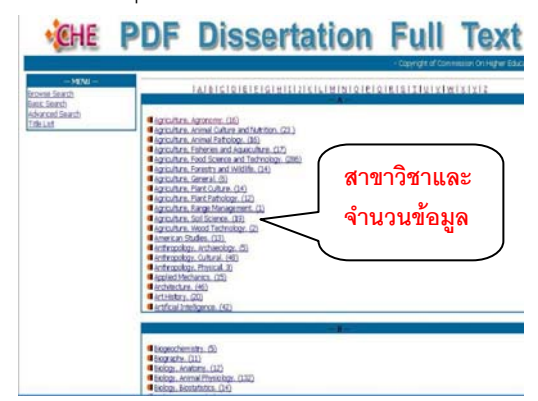

เมื่อคลิก Link ที่สาขาวิชาที่สนใจ จะแสดงชื่อเรื่องทั้งหมดที่ อยู่ภายใต้สาขาวิชานั้น ดังภาพ

| Titles List 1 - 249 of 249      Titles List 1 - 249 of 249      Publication No. Headag      10000     * Start and Second And Control of A south and Annuality     10000     * Start and Second And Control of A south and Annuality     NOX00     Noxon                                                                                                    | industria la                     |
|----------------------------------------------------------------------------------------------------|----------------------------------|
| Titles List 1 - 249 of 249     Titles List 1 - 249 of 249     Softward Standbard Standbard   | mail: eties la                   |
| we Publication No. Hending     1. 2009/                                                                                                    | Inalitations for                 |
| 10000 Characterization of second and second and a lateral field downship.     20000 Octors size at later, for this and hadd a few ment downship.     Note:      Note:        | Indiana la                       |
| 2 30000     Dector sales of Sales, Sou HL, and Aud G in the over dimension materies     NON200     Dectors and ACL and ACM immediate in the set downed. Extense of actions, 1                                                                                                    | Lafrage                          |
| 3 NON280 Ordersteine ACL and ACM immediate in the of Annuch. Evident activity, a                                                                                                    |                                  |
|                                                                                                    | othin busilest                   |
| <ul> <li>BOUND An dependent phonons during the development of homes 3 ands.</li> </ul>                                                                                                    |                                  |
| 5 200084 Otherston P. advisers hercenter faits monuter halfs wheref on                                                                                                    | along in Stat                    |
| 6 207224 Constant of LEVE furning in the employee of unlike processors. Automoust                                                                                                    | or development.                  |
| 7 INTART Distance of partners and sectors and sectors                                                                                                    |                                  |
| <ul> <li>NOROM Distance of hard-stration of names and wind task by activated Millar.</li> </ul>                                                                                                    |                                  |
| 8 307001 General Landbarry Apathons is normalizated.                                                                                                    |                                  |
| <ul> <li>3rm229</li> <li>Australiants restarts used to make the attacts of Soldiers restart attached</li> </ul>                                                                                                    | in dominant with all             |
| H (100406) The summer of the effects of 10 Hz electromagnetic fields on the column                                                                                                    | and always product               |
| C 30000 The annual of relative description (C14.)4.11 of last unit.                                                                                                    |                                  |
| 0 304002 Italiana non italian availat mouths.                                                                                                    |                                  |
| N 30562 Distanced law, attains of some eductionence of the part is made                                                                                                    | adventor.                        |
| 5 30270 Standardsen exception existent all control data of a 1987 manual element                                                                                                    | Control and the state of the     |
| 6 201954 Discharge Zastreichenb. wordten wil fin endulanis versiken.                                                                                                    |                                  |
| 17 YORD OCTATION And International States International Advances of Annual IV & Hold                                                                                                    | A distance in the second states. |
| N 20425 Dominic of the memolies acts, 4 structurely, and descriptions.                                                                                                    | diam promite                     |
| 1000 Contraction of the Bland and an annual and all and a statute and an all and a statute and an all and all and a statute and an all and all and |                                  |
| 20 ISONO Displaced and noticella residentiation of the residuant of the CPTA share.                                                                                                    | atta PLC                         |
| 25 (2015)41 International companies in a market protection on a<br>25 (2015)41                                                                                                    | thema lebder                     |
| 27 201200 Carrier and cardefield ash in these designaned adheres manuae. Uncar                                                                                                    | and manipulate                   |
| 22 (2010402) Construct Series Devicements                                                                                                    |                                  |

#### ผลลัพธ์การค้นหา

➡ ผลการ Browse Search ตาม Subject จะเรียงลำดับตาม สาขาวิชา โดย Hit คือจำนวนรายการที่พบ

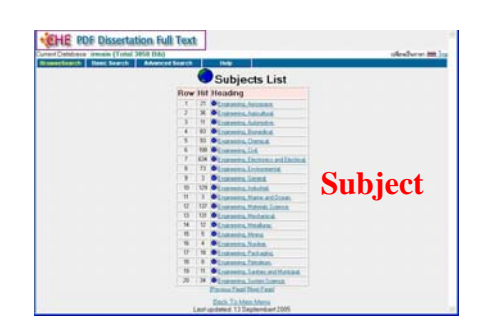

คลิกที่ Link ตามรายชื่อสาขาวิชาที่ต้องการ หรือที่ ▶ ข้าง หน้าสาขาวิชานั้นๆ เพื่อดูชื่อเรื่องภายใต้สาขาที่เลือก ดังภาพ

| States of the local states |                                                                                                    |
|----------------------------|----------------------------------------------------------------------------------------------------|
| Base Search                | Manual David and                                                                                                    |
|                            | Titles List 1 - 20 of 21                                                                                                    |
| Boy Publicate              | n No. Heidens                                                                                                    |
| 1 0.876                    | Contract of the local sector of the local sectors                                                                                                    |
| 2 . Destra                 | The last section and provide the day of the section of the section |
| 3 (0000415)                | Calification of annual state askerted in based balls                                                                                                    |
| a 200/07                   | Contraction to tark a who tasks to star Dan and astronomic                                                                                                    |
| B Carpets                  | The formed and provinces marries of a plane patient and province of the fitness                                                                                                    |
| 4 (2008)71                 | Course and the stand in according service and place includes and it offsat                                                                                                    |
| 7 20296                    | De statu al supersonal anna la balaña al des bren intendes.                                                                                                    |
| 6 906/957                  | Chenets of MT press and andreas                                                                                                    |
| 8 208/77                   | Construction for which play information, which officers and particular and a specific sector of the sector of the  |
| 16 201406                  | Consider tradition and shad provid to 1 d an array haft of states had party                                                                                                    |
| N CHIMME                   | Ensembler of a preference of a help been been been been.                                                                                                    |
| 1.0.01094                  | · Soful to accept to applied an entry data from second to both accepted with a                                                                                                    |
| 10 (H965)                  | Cold whate it softway during anters are indice into a do not maned in                                                                                                    |
| W DENER                    | Contra instantes el contra brack dons sum definitentes.                                                                                                    |
| N Intelli                  | Colori, and recontractable Bull Located and enders.                                                                                                    |
| 10 3005674                 | Considerant d'atom independent de la constant de la constant de    |
| W (0070)5                  | Conductions, at pat. Last, there patronis and an address, and there adveced mentions of elements of elements of    |
| - 10 (2HATE                | Competence in field assess dealers and deam freed haled and halds.                                                                                                    |
| 16 20676                   | Editation And Technik Advances International Academic Street Academic Street Academic Stree    |
| 28 (1996)                  | Consideration and a setting on an accession of a fit in the investment.                                                                                                    |

ผลการ Browse Search ตาม Title จะเรียงลำดับตามชื่อเรื่อง Hit คือจำนวนรายการที่พบ ดังภาพ

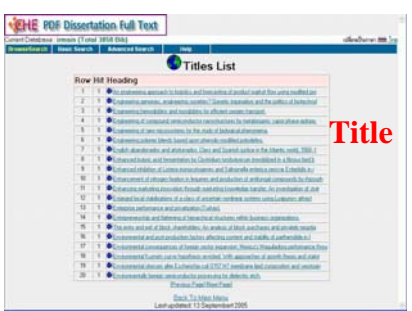

➡ ผลการ Browse Search ตาม Anywhere จะเรียงลำดับตาม คำสำคัญ Occurrence จะบอกจำนวนคำค้นที่พบในเขต ข้อมูลต่างๆ ดังภาพ

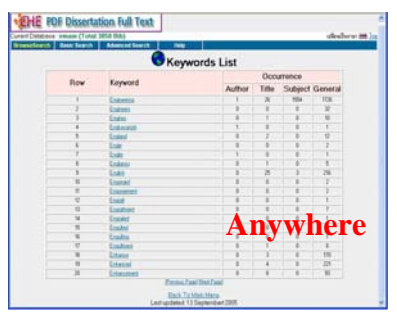

คลิกที่ Link จาก Keyword ที่ต้องการ จะพบรายการของ ชื่อเรื่องที่มี Keyword คำนั้นอยู่ ดังภาพ

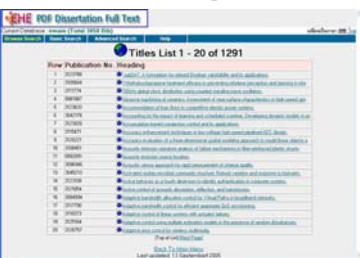

➡ ผลการสืบค้น จาก Basic search และ Advanced Search จะแสดงจำนวนคำค้นที่พบในเขตข้อมูลต่างๆ จำนวน Bibs

## คือ จำนวนรายการที่อยู่ภายใต้ Keyword นั้นๆ ดังภาพ

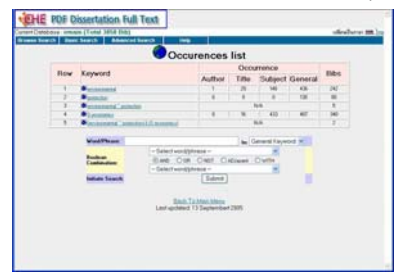

เมื่อเลือกคลิกที่ Keyword ที่ต้องการ จะพบชื่อเรื่อง ดังภาพ

| EHE R       | F Dissertation         | uli Text                                                                                                    |             |
|-------------|------------------------|----------------------------------------------------------------------------------------------------|-------------|
| or Constant | amoun (Yotal 2010 De   | kg                                                                                                    | shubers m.) |
| more trents | Cost Seath Ada         | and learth 1 miles was                                                                                              |             |
|             |                        | Titles List 1 - 2 of 2                                                                                              |             |
|             | <b>Row Publication</b> | No. Heading                                                                                                    |             |
|             | 1. 20300               | Column address some in Press Assessment of Assessment Streament for address                                         |             |
|             | 3 30584                | <ul> <li>Desired down motion with meaning of the relevant to the index and when<br/>the start Devan when</li> </ul> |             |
|             |                        | Earch Ta Intern Heren<br>Land underheit 11 Stephenkant 2005                                                         |             |
|             |                        |                                                                                                    |             |
|             |                        |                                                                                                    |             |
|             |                        |                                                                                                    |             |
|             |                        |                                                                                                    |             |
|             |                        |                                                                                                    |             |
|             |                        |                                                                                                    |             |
|             |                        |                                                                                                    |             |
|             |                        |                                                                                                    |             |
|             |                        |                                                                                                    |             |
|             |                        |                                                                                                    |             |
|             |                        |                                                                                                    |             |
|             |                        |                                                                                                    |             |

## การเรียกดูข้อมูล

คลิกที่ Link จากชื่อเรื่อง หรือที่ ▶ หน้าชื่อเรื่องที่ต้องการ จะได้ข้อมูลทางบรรณานุกรม พร้อมบทสรุปย่อของรายการนั้นๆ และมีทางเลือก URLOBER ●๛๛ สำหรับเรียกดูเอกสารฉบับเต็ม ดังภาพ

| William Carol Micro                                                                                                    | auft Internet Leptorer Elle                                                                                                    |
|----------------------------------------------------------------------------------------------------|----------------------------------------------------------------------------------------------------|
| the till them for                                                                                                    | ander Jack 1960 😨 🕻                                                                                                    |
| STATISTICS AND DESCRIPTION OF THE OWNER OF THE OWNER OWNER OF THE OWNER OF THE OWNER OWNER OF THE OWNER OF THE OWNER OF THE OWNER OF THE OWNER OF THE OWNER OF THE OWNER OF THE OWNER OF THE OWNER OWNER OWNER OWNER OWNER OWNER OWNER OWNER OWNER OWNER OWNER OWNER OWNER OWNER | COLUMN AND DESCRIPTION OF COLUMN AND DESCRIPTION OF THE OWNER OF THE OWNER OWNER OWNER OWNER OWNER OWNER OWNER OWNER OWNER OWNER OWNER OWNER OWNER OWNER OWNER OWNER OWNER OWNER OWNER OWNER OWNER OWNER OWNER OWNER OWNER OWNER                                                                                                    |
| ISBN                                                                                                    | 0496/710/33                                                                                                    |
| Pub. No.                                                                                                    | stracts                                                                                                    |
| Author                                                                                                    | Taranna, Effail                                                                                                    |
| Title                                                                                                    | Industrial poliution control in Planz Assessment of priorities and proposal for public policy.                                                                                                    |
| Providal                                                                                                    | 378.6                                                                                                    |
| Note                                                                                                    | Tource Dissertation Advisacts International, Volume 85-03, Section A, page 3045.                                                                                                    |
| A DESCRIPTION OF THE OWNER OF THE OWNER OF THE OWNER OF THE OWNER OF THE OWNER OF THE OWNER OF THE OWNER OF THE                                                                                                    | Deschar Jungh J Carden                                                                                                    |
| Desertation                                                                                                    | Thesis (Ph.D.) - The George Waldergton University, 2004.                                                                                                    |
| Summary                                                                                                    | The descent of the set of the set |
| Subject                                                                                                    | Entropy (Gargery) Same Subject (SC)                                                                                                    |
|                                                                                                    | Publical Science, Public Advantations, Server Sudgest 175,7151                                                                                                    |
| University                                                                                                    | The George Washington ( Presidy Service Radian 10, 10)                                                                                                    |
| Host Item Entry                                                                                                    | Dissensition Abottactis International (5)(23).                                                                                                    |
| Advisor                                                                                                    |                                                                                                    |
| Degree                                                                                                    |                                                                                                    |
| Year                                                                                                    | 2004                                                                                                    |
| UIII Object                                                                                                    | 9 Da Fie                                                                                                    |

# การสั่งพิมพ์/จัดเก็บผลลัพธ์

เมื่อคลิกเลือกที่ <sup>●</sup>₽₫₣ጬ</sup> จะสามารถเข้าดูเอกสารฉบับเต็มได้ โดยผ่านโปรแกรม Acrobat Reader ดังภาพ

| 18 Mill A 2017 | JR. TR. J343rollow/3134818.pdf Riccoseft Mileraet                                                                                                    | Laphron                        | N 10 10            |
|----------------|----------------------------------------------------------------------------------------------------|--------------------------------|--------------------|
| Per 18. 1      | tala Parates inte                                                                                                    |                                |                    |
| Qtel -         | O R # C Plant growther @                                                                                                    | 10-10 H-11 4                   |                    |
|                | by Allen and December 2 and a second second se |                                | -0                 |
| 8 = 7          | 1 A A (0.1-4 (4-3))                                                                                                    | # (mil)+ # 105-1 (\$ 10-1)     | 10. 20             |
| ž              | WASHINGTON                                                                                                    |                                | 1                  |
|                | UNIVERSITY                                                                                                    | Crevering Createst of A        | arts and Distances |
|                |                                                                                                    | Mask 11, 2010                  |                    |
|                | ( Samely vertify that Educt 1. To                                                                                                    | stations has present the First |                    |
|                | Examination for the degree of                                                                                                    | Doctor of Philosophy on        |                    |
|                | March 11, 2004 and that this i                                                                                                    | is the final and approved form |                    |
| 8              | of the desertation.                                                                                                    |                                |                    |
| Firm V. Mon    |                                                                                                    | As In Order                    |                    |
|                | Disertation Research Control                                                                                                    | -                              |                    |
| 100            | 14.20                                                                                                    | F FF 0 0                       | 141 M 140 100      |

เมื่อจะสั่งพิมพ์ หรือ จัดเก็บเอกสารฉบับเต็ม ในรูปของไฟล์ ข้อมูล ให้ใช้คำสั่งของ Acrobat Reader คือ 🔳 🚞 ตามลำดับ

> จัดทำโดย กัลยา ยังสุขยิ่ง และ เรื่องศรี จุลละจินดา สถาบันวิทยบริการ จุฬาลงกรณ์มหาวิทยาลัย (ฉบับพิมพ์ครั้งที่1) อันวาคม 2548